- 1. Create a new Excel workbook.
- 2. Save as LastName First Initial Formulas.
- 3. Rename the Sheet1 tab to Car Prices and insert a header with the title Car Prices.
- 4. Give the tab a color.
- 5. Apply the following column width changes: (Right-Click>Column Width)
  - a. Column A 23.71
  - b. Column B 16.00
  - c. Column C 11.14
  - $d. \quad Column \ D-25.00$
- 6. Select the entire worksheet and change the font to **Times New Roman**, 12.
- 7. Enter the labels and values below:

|    | А                              | В       | С   |       | D | KN |
|----|--------------------------------|---------|-----|-------|---|----|
| 1  | Speedies Exotic Cars           |         |     |       |   |    |
| 2  | If the car is expensive, we've |         |     |       | < |    |
| 3  |                                |         |     |       |   |    |
| 4  | Car                            | Price   | Тах | Total |   |    |
| 5  | Mclaren P1                     | 1150000 |     |       |   |    |
| 6  | Corvette ZR1                   | 114595  |     |       |   |    |
| 7  | Dodge Viper                    | 102485  |     |       |   | 2  |
| 8  | Porsche 918 Spyder             | 845000  |     |       |   | -  |
| 9  | Ferrari F12 Berlinetta         | 315888  |     |       |   |    |
| 10 | Bentley Continental GT         | 198600  |     |       |   |    |
| 11 | Lamborghini Gallardo           | 209900  |     |       |   |    |
| 12 | Maserati Gran Turismo          | 138500  |     |       |   |    |
| 12 |                                |         |     |       |   |    |

- 8. Select cell A4 and format the text as follows:
  - a. Font Style Copperplate Gothic Light
  - b. Font Size 16 Pt
  - c. Bold
  - d. Select cell A4 and choose the Format Painter. Apply the formatting to the rest of the headings.

(Clipboard group 🧭 )

## 9. Select the car prices (B5:B12) & format as **Currency**.(Home>Number>Currency)

- 10. Select rows 5 12.
  - a. Adjust the row height to 30.00 (Right-Click>Row Height)
- 11. Select the car and the price (A5:B12), and Middle Align.
- 12. Sort the information so the prices go from most expensive to least expensive.
  - a. Select the car and the price.
  - b. Data>Sort & Filter>Sort>Sort by Column:Price>Order:Largest to Smallest
- 13. Change the font size of Speedies Exotic Cars to 20 pt.
- 14. In row 14, add the text, "If you have the need for speed, come to Speedies!"
  - a. Change the **font size** to **16 pt.**
  - b. Merge & Center A14:E14
- 15. In cell E4, type "Want to Buy".
  - a. Home>Alignment Tab>Wrap Text
  - b. Place an X next to the car you would most like to buy, align **Center** and **Middle**.
- 16. Save

| Gei | ner | eral |     |             |           |  |  |  |  |
|-----|-----|------|-----|-------------|-----------|--|--|--|--|
| \$  | Ŧ   | %    | ,   | <b>◆</b> .0 | .00<br>.• |  |  |  |  |
|     |     | Num  | ber |             | - Fa      |  |  |  |  |